# adb 命令大全

ADB,即<u>Android Debug Bridge</u>,它是 Android 开发/测试人员不可替代的强大工具,也是 Android 设备玩家的好玩具。

持续更新中, 欢迎提 PR 和 Issue 补充指正, 觉得有用的可以将 此 GitHub 仓库 Star 收藏

备用。

注 有部分命令的支持情况可能与 Android 系统版本及定制 ROM 的实现有关。GB English

- <u>基本用法</u>
  - <u>命令语法</u>
  - 。 <u>为命令指定目标设备</u>
  - 。 <u>后动/停止</u>
  - 。 <u>查看 adb 版本</u>
  - 。 <u>以 root 权限运行 adbd</u>
  - 。 <u>指定 adb server</u> 的网络端口
- 设备连接管理
  - 。 查询已连接设备/模拟器
  - 。 <u>USB 连接</u>
  - 。 无线连接(需要借助 USB 线)
  - 。 <u>无线连接(无需借助 USB 线)</u>
- <u>应用管理</u>
  - 查看应用列表
    - 所有应用
    - <u>系统应用</u>
    - <u>第三方应用</u>
    - 包名包含某字符串的应用
  - 。 <u>安装 APK</u>
  - o <u>卸载应用</u>
  - o <u>清除应用数据与缓存</u>
  - 。 <u>查看前台 Activity</u>
  - 。 <u>查看正在运行的</u> Services
- <u>与应用交互</u>

- 。 <u>调起 Activity</u>
- 。 <u>调起 Service</u>
- o <u>发送广播</u>
- 强制停止应用
- 文件管理
  - 。 复制设备里的文件到电脑
  - 。 复制电脑里的文件到设备
- 模拟按键/输入
  - 。 <u>电源键</u>
  - <u>菜单键</u>
  - 。 <u>HOME 键</u>
  - 。 <u>返回键</u>
  - o <u>音量控制</u>
  - o <u>媒体控制</u>
  - o <u>点亮/熄灭屏幕</u>
  - o <u>滑动解锁</u>
  - 输入文本
- <u>查看日志</u>
  - 。 Android 日志
    - 按级别过滤日志
    - 按 tag 和级别过滤日志
    - 日志格式
    - <u>清空日志</u>
  - 。 <u>内核日志</u>
- 查看设备信息
  - 。 <u>型号</u>
  - 电池状况
  - o <u>屏幕分辨率</u>
  - o <u>屏幕密度</u>
  - 显示屏参数
  - $\circ \quad \underline{android\_id}$
  - <u>IMEI</u>
  - 。 Android 系统版本
  - 。 <u>IP 地址</u>
  - 。 <u>Mac 地址</u>
  - 。 <u>CPU 信息</u>
  - 。 <u>内存信息</u>
  - 。 更多硬件与系统属性

- 修改设置
  - <u>分辨率</u>
  - o <u>屏幕密度</u>
  - 。 显示区域
  - 。 <u>关闭 USB 调试模式</u>
- <u>实用功能</u>
  - o <u>屏幕截图</u>
  - o <u>录制屏幕</u>
  - 。 <u>重新挂载 system 分区为可写</u>
  - 。 查看连接过的 WiFi 密码
  - 。 设置系统日期和时间
  - <u>重后手机</u>
  - 。 <u>检测设备是否已 root</u>
  - 。 使用 Monkey 进行压力测试
  - 。 <u>开启/</u>关闭 WiFi
- 刷机相关命令
  - 。 <u>重启到 Recovery 模式</u>
  - 。 从 Recovery 重启到 Android
  - 。 <u>重启到 Fastboot 模式</u>
  - o <u>通过 sideload</u> 更新系统
- <u>更多 adb shell 命令</u>
  - 查看进程
  - 。 查看实时资源占用情况
  - 。 <u>其它</u>
- <u>常见问题</u>
  - 。 <u>启动 adb server 失败</u>
- adb 的非官方实现
- <u>致谢</u>
- 参考链接

# 基本用法

命令语法

```
adb 命令的基本语法如下:
```

adb [-d|-e|-s <serialNumber>] <command>

如果只有一个设备/模拟器连接时,可以省略掉 [-d|-e|-s <serialNumber>] 这一部分,直接使用 adb <command>。

### 为命令指定目标设备

如果有多个设备/模拟器连接,则需要为命令指定目标设备。

| 参数                               | 含义                               |
|----------------------------------|----------------------------------|
| -d                               | 指定当前唯一通过 USB 连接的 Android 设备为命令目标 |
| -е                               | 指定当前唯一运行的模拟器为命令目标                |
| -s <serialnumber></serialnumber> | 指定相应 serialNumber 号的设备/模拟器为命令目标  |

在多个设备/模拟器连接的情况下较常用的是 -s <serialNumber> 参数, serialNumber 可以通过 adb devices 命令获取。如:

\$ adb devices List of devices attached cf264b8f device emulator-5554 device 10.129.164.6:5555 device

输出里的 cf264b8f、emulator-5554 和 10.129.164.6:5555 即为 serialNumber。

比如这时想指定 cf264b8f 这个设备来运行 adb 命令获取屏幕分辨率:

adb -s cf264b8f shell wm size

又如想给 10.129.164.6:5555 这个设备安装应用(*这种形式的 serialNumber 格式为 <IP>:<Port>,一般为无线连接的设备或 Genymotion 等第三方 Android 模拟器*):

adb -s 10.129.164.6:5555 install test.apk

遇到多设备/模拟器的情况均使用这几个参数为命令指定目标设备,下文中为简化描述,不再 重复。

启动/停止

启动 adb server 命令:

adb start-server

(一般无需手动执行此命令,在运行 adb 命令时若发现 adb server 没有启动会自动调起。)

停止 adb server 命令:

adb kill-server

### 查看 adb 版本

命令:

adb version 示例输出:

Android Debug Bridge version 1.0.36 Revision 8f855a3d9b35-android

### 以 root 权限运行 adbd

adb 的运行原理是 PC 端的 adb server 与手机端的守护进程 adbd 建立连接, 然后 PC 端 的 adb client 通过 adb server 转发命令, adbd 接收命令后解析运行。

所以如果 adbd 以普通权限执行,有些需要 root 权限才能执行的命令无法直接用 adb xxx 执行。这时可以 adb shell 然后 su 后执行命令,也可以让 adbd 以 root 权限执行,这个就能随意执行高权限命令了。 命令:

adb root 正常输出:

restarting adbd as root

现在再运行 adb shell,看看命令行提示符是不是变成 # 了?

有些手机 root 后也无法通过 adbroot 命令让 adbd 以 root 权限执行,比如三星的部分机型, 会提示 adbd cannot run as root in production builds,此时可以先安装 adbd Insecure,然后 adb root 试试。

相应地,如果要恢复 adbd 为非 root 权限的话,可以使用 adb unroot 命令。

### 指定 adb server 的网络端口

命令:

adb -P <port> start-server 默认端口为 5037。

# 设备连接管理

### 查询已连接设备/模拟器

命令:

adb devices 输出示例: List of devices attached cf264b8fdevice emulator-5554 device 10.129.164.6:5555 device

输出格式为 [serialNumber] [state], serialNumber 即我们常说的 SN, state 有如下几种:

- offline —— 表示设备未连接成功或无响应。
- device —— 设备已连接。注意这个状态并不能标识 Android 系统已经完全启动和可操作,在设备启动过程中设备实例就可连接到 adb,但启动完毕后系统才处于可操作状态。
- no device —— 没有设备/模拟器连接。

以上输出显示当前已经连接了三台设备/模拟器, cf264b8f、emulator-5554 和 10.129.164.6:5555 分别是它们的 SN。从 emulator-5554 这个名字可以看出它是一个 Android 模拟器,而 10.129.164.6:5555 这种形为 <IP>:<Port> 的 serialNumber 一般是无线连接的设备 或 Genymotion 等第三方 Android 模拟器。 常见异常输出:

1. 没有设备/模拟器连接成功。

List of devices attached

2. 设备/模拟器未连接到 adb 或无响应。

List of devices attached cf264b8f offline

#### **USB** 连接

通过 USB 连接来正常使用 adb 需要保证几点:

1. 硬件状态正常。

包括 Android 设备处于正常开机状态, USB 连接线和各种接口完好。

2. Android 设备的开发者选项和 USB 调试模式已开启。

可以到「设置」-「开发者选项」-「Android 调试」查看。

如果在设置里找不到开发者选项,那需要通过一个彩蛋来让它显示出来:在「设置」-「关于手机」连续点击「版本号」7次。

3. 设备驱动状态正常。

这一点貌似在 Linux 和 Mac OS X 下不用操心,在 Windows 下有可能遇到需要安装 驱动的情况,确认这一点可以右键「计算机」-「属性」,到「设备管理器」里查看相 关设备上是否有黄色感叹号或问号,如果没有就说明驱动状态已经好了。否则可以下 载一个手机助手类程序来安装驱动先。

4. 通过 USB 线连接好电脑和设备后确认状态。

adb devices

如果能看到

xxxxxx device

说明连接成功。

### 无线连接(需要借助 USB 线)

除了可以通过 USB 连接设备与电脑来使用 adb,也可以通过无线连接——虽然连接过程中 也有需要使用 USB 的步骤,但是连接成功之后你的设备就可以在一定范围内摆脱 USB 连 接线的限制啦!

操作步骤:

- 1. 将 Android 设备与要运行 adb 的电脑连接到同一个局域网,比如连到同一个 WiFi。
- 2. 将设备与电脑通过 USB 线连接。

应确保连接成功(可运行 adb devices 看是否能列出该设备)。

3. 让设备在 5555 端口监听 TCP/IP 连接:

adb tcpip 5555

- 4. 断开 USB 连接。
- 5. 找到设备的 IP 地址。

一般能在「设置」-「关于手机」-「状态信息」-「IP 地址」找到,也可以使用下文里 <u>查看设备信息 - IP 地址</u>一节里的方法用 adb 命令来查看。

6. 通过 IP 地址连接设备。

adb connect <device-ip-address> 这里的 <device-ip-address> 就是上一步中找到的设备 IP 地址。

7. 确认连接状态。

adb devices

如果能看到

<device-ip-address>:5555 device

说明连接成功。

如果连接不了,请确认 Android 设备与电脑是连接到了同一个 WiFi,然后再次执行 adb connect <device-ip-address> 那一步; 如果还是不行的话,通过 adb kill-server 重新启动 adb 然后从头再来一次试试。断开无线连接

命令:

adb disconnect <device-ip-address>

#### 无线连接(无需借助 USB 线)

#### 注: 需要 root 权限。

上一节「无线连接(需要借助 USB 线)」是官方文档里介绍的方法,需要借助于 USB 数据线来实现无线连接。

既然我们想要实现无线连接,那能不能所有步骤下来都是无线的呢?答案是能的。

1. 在 Android 设备上安装一个终端模拟器。

已经安装过的设备可以跳过此步。我使用的终端模拟器下载地址是 <u>Terminal Emulator</u> for Android Downloads

2. 将 Android 设备与要运行 adb 的电脑连接到同一个局域网,比如连到同一个 WiFi。

3. 打开 Android 设备上的终端模拟器,在里面依次运行命令:

su setprop service.adb.tcp.port 5555

4. 找到 Android 设备的 IP 地址。

一般能在「设置」-「关于手机」-「状态信息」-「IP 地址」找到,也可以使用下文里 <u>查看设备信息 - IP 地址</u>一节里的方法用 adb 命令来查看。

5. 在电脑上通过 adb 和 IP 地址连接 Android 设备。

adb connect <device-ip-address>

这里的 <device-ip-address> 就是上一步中找到的设备 IP 地址。

如果能看到 connected to <device-ip-address>:5555 这样的输出则表示连接成功。

带注一:

有的设备,比如小米 5S + MIUI 8.0 + Android 6.0.1 MXB48T,可能在第 5 步之前需要重启 adbd 服务,在设备的终端模拟器上运行:

#### restart adbd

如果 restart 无效,尝试以下命令:

# 应用管理

# 查看应用列表

查看应用列表的基本命令格式是

adb shell pm list packages [-f] [-d] [-e] [-s] [-3] [-i] [-u] [--user USER\_ID] [FILTER] 即在 adb shell pm list packages 的基础上可以加一些参数进行过滤查看不同的列表,支持的 过滤参数如下:

| 参数                | 显示列表                       |
|-------------------|----------------------------|
| 无                 | 所有应用                       |
| -f                | 显示应用关联的 apk 文件             |
| -d                | 只显示 disabled 的应用           |
| -е                | 只显示 enabled 的应用            |
| -S                | 只显示系统应用                    |
| -3                | 只显示第三方应用                   |
| -i                | 显示应用的 installer            |
| -u                | 包含已卸载应用                    |
| <filter></filter> | 包名包含 <filter> 字符串</filter> |

# 所有应用

命令:

adb shell pm list packages 输出示例: package:com.android.smoketest package:com.example.android.livecubes package:com.android.providers.telephony package:com.google.android.googlequicksearchbox package:com.android.providers.calendar package:com.android.providers.media package:com.android.protips package:com.android.documentsui package:com.android.gallery package:com.android.externalstorage ... // other packages here ...

#### 系统应用

命令:

adb shell pm list packages -s

第三方应用

命令:

adb shell pm list packages -3

### 包名包含某字符串的应用

比如要查看包名包含字符串 mazhuang 的应用列表,命令: adb shell pm list packages mazhuang 当然也可以使用 grep 来过滤:

adb shell pm list packages | grep mazhuang

### 安装 APK

命令格式:

```
adb install [-lrtsdg] <path_to_apk> 参数:
```

adb install 后面可以跟一些可选参数来控制安装 APK 的行为,可用参数及含义如下:

| 参数 | 含义                                                                    |
|----|-----------------------------------------------------------------------|
| -1 | 将应用安装到保护目录 /mnt/asec                                                  |
| -r | 允许覆盖安装                                                                |
| -t | 允许安装 AndroidManifest.xml 里 application 指定 android:testOnly="true" 的应用 |

| 参数 | 含义            |
|----|---------------|
| -S | 将应用安装到 sdcard |
| -d | 允许降级覆盖安装      |
| -g | 授予所有运行时权限     |

运行命令后如果见到类似如下输出(状态为 Success)代表安装成功: [100%] /data/local/tmp/1.apk pkg: /data/local/tmp/1.apk Success 上面是当前最新版 v1.0.36 的 adb 的输出,会显示 push apk 文件到手机的进度百分比。

使用旧版本 adb 的输出则是这样的:

12040 KB/s (22205609 bytes in 1.801s) pkg: /data/local/tmp/SogouInput\_android\_v8.3\_sweb.apk Success 而如果状态为 Failure 则表示安装失败,比如: [100%] /data/local/tmp/map-20160831.apk pkg: /data/local/tmp/map-20160831.apk Failure [INSTALL\_FAILED\_ALREADY\_EXISTS] 常见安装失败输出代码、含义及可能的解决办法如下:

| 输出                                      |                 |
|-----------------------------------------|-----------------|
| INSTALL_FAILED_ALREADY_EXISTS           | 应用已经存在,或卸载了但没   |
| INSTALL_FAILED_INVALID_APK              | 无效的 APK 文件      |
| INSTALL_FAILED_INVALID_URI              | 无效的 APK 文件名     |
| INSTALL_FAILED_INSUFFICIENT_STORAGE     | 空间不足            |
| INSTALL_FAILED_DUPLICATE_PACKAGE        | 已经存在同名程序        |
| INSTALL_FAILED_NO_SHARED_USER           | 请求的共享用户不存在      |
| INSTALL_FAILED_UPDATE_INCOMPATIBLE      | 以前安装过同名应用,但卸载   |
| INSTALL_FAILED_SHARED_USER_INCOMPATIBLE | 请求的共享用户存在但签名不   |
| INSTALL_FAILED_MISSING_SHARED_LIBRARY   | 安装包使用了设备上不可用的   |
| INSTALL_FAILED_REPLACE_COULDNT_DELETE   | 替换时无法删除         |
| INSTALL_FAILED_DEXOPT                   | dex 优化验证失败或空间不足 |
| INSTALL_FAILED_OLDER_SDK                | 设备系统版本低于应用要求    |

| 输出                                                 |                        |
|----------------------------------------------------|------------------------|
| INSTALL_FAILED_CONFLICTING_PROVIDER                | 设备里已经存在与应用里同名          |
| INSTALL_FAILED_NEWER_SDK                           | 设备系统版本高于应用要求           |
| INSTALL_FAILED_TEST_ONLY                           | 应用是 test-only 的,但安装    |
| INSTALL_FAILED_CPU_ABI_INCOMPATIBLE                | 包含不兼容设备 CPU 应用程        |
| INSTALL_FAILED_MISSING_FEATURE                     | 应用使用了设备不可用的功能          |
| INSTALL_FAILED_CONTAINER_ERROR                     | 1. sdcard 访问失败; 2. 应用3 |
| INSTALL_FAILED_INVALID_INSTALL_LOCATION            | 1. 不能安装到指定位置; 2. 应     |
| INSTALL_FAILED_MEDIA_UNAVAILABLE                   | 安装位置不可用                |
| INSTALL_FAILED_VERIFICATION_TIMEOUT                | 验证安装包超时                |
| INSTALL_FAILED_VERIFICATION_FAILURE                | 验证安装包失败                |
| INSTALL_FAILED_PACKAGE_CHANGED                     | 应用与调用程序期望的不一致          |
| INSTALL_FAILED_UID_CHANGED                         | 以前安装过该应用,与本次分          |
| INSTALL_FAILED_VERSION_DOWNGRADE                   | 已经安装了该应用更高版本           |
| INSTALL_FAILED_PERMISSION_MODEL_DOWNGRADE          | 已安装 target SDK 支持运行    |
| INSTALL_PARSE_FAILED_NOT_APK                       | 指定路径不是文件,或不是以          |
| INSTALL_PARSE_FAILED_BAD_MANIFEST                  | 无法解析的 Android Manifest |
| INSTALL_PARSE_FAILED_UNEXPECTED_EXCEPTION          | 解析器遇到异常                |
| INSTALL_PARSE_FAILED_NO_CERTIFICATES               | 安装包没有签名                |
| INSTALL_PARSE_FAILED_INCONSISTENT_CERTIFICATE<br>S | 已安装该应用,且签名与 AP         |
| INSTALL_PARSE_FAILED_CERTIFICATE_ENCODING          | 解析 APK 文件时遇到 Certif    |
| INSTALL_PARSE_FAILED_BAD_PACKAGE_NAME              | manifest 文件里没有或者使用     |
| INSTALL_PARSE_FAILED_BAD_SHARED_USER_ID            | manifest 文件里指定了无效的     |

| 输出                                                                  |                     |
|---------------------------------------------------------------------|---------------------|
| INSTALL_PARSE_FAILED_MANIFEST_MALFORMED                             | 解析 manifest 文件时遇到结  |
| INSTALL_PARSE_FAILED_MANIFEST_EMPTY                                 | 在 manifest 文件里找不到找  |
| INSTALL_FAILED_INTERNAL_ERROR                                       | 因系统问题安装失败           |
| INSTALL_FAILED_USER_RESTRICTED                                      | 用户被限制安装应用           |
| INSTALL_FAILED_DUPLICATE_PERMISSION                                 | 应用尝试定义一个已经存在的       |
| INSTALL_FAILED_NO_MATCHING_ABIS                                     | 应用包含设备的应用程序二进       |
| INSTALL_CANCELED_BY_USER                                            | 应用安装需要在设备上确认,       |
| INSTALL_FAILED_ACWF_INCOMPATIBLE                                    | 应用程序与设备不兼容          |
| does not contain AndroidManifest.xml                                | 无效的 APK 文件          |
| is not a valid zip file                                             | 无效的 APK 文件          |
| Offline                                                             | 设备未连接成功             |
| unauthorized                                                        | 设备未授权允许调试           |
| error: device not found                                             | 没有连接成功的设备           |
| protocol failure                                                    | 设备已断开连接             |
| Unknown option: -s                                                  | Android 2.2 以下不支持安装 |
| No space left on device                                             | 空间不足                |
| Permission denied sdcard                                            | sdcard 不可用          |
| signatures do not match the previously installed version; ignoring! | 已安装该应用且签名不一致        |

参考: PackageManager.java

*adb install 内部原理简介* adb *install* 实际是分三步完成:

- 1. push apk 文件到 /data/local/tmp。
- 2. 调用 pm install 安装。
- 3. 删除 /data/local/tmp 下的对应 apk 文件。

所以,必要的时候也可以根据这个步骤,手动分步执行安装过程。

### 卸载应用

命令:

adb uninstall [-k] <packagename> <packagename> 表示应用的包名, -k 参数可选,表示卸载应用但保留数据和缓存目录。 命令示例:

adb uninstall com.qihoo360.mobilesafe 表示卸载 360 手机卫士。

#### 清除应用数据与缓存

命令:

```
adb shell pm clear <packagename>
<packagename> 表示应用名包,这条命令的效果相当于在设置里的应用信息界面点击了「清除
缓存」和「清除数据」。
命令示例:
```

adb shell pm clear com.qihoo360.mobilesafe 表示清除 360 手机卫士的数据和缓存。

# 查看前台 Activity

命令:

adb shell dumpsys activity activities | grep mFocusedActivity 输出示例:

mFocusedActivity: ActivityRecord{8079d7e u0 com.cyanogenmod.trebuchet/com.android.launcher3.Launcher t42} 其中的 com.cyanogenmod.trebuchet/com.android.launcher3.Launcher 就是当前处于前台的 Activity。

### 查看正在运行的 Services

命令:

adb shell dumpsys activity services [<packagename>]<packagename> 参数不是必须的,指定 <packagename> 表示查看与某个包名相关的 Services,不指定表示查看所有 Services。

<packagename> 不一定要给出完整的包名,比如运行 adb shell dumpsys activity services
org.mazhuang,那么包名 org.mazhuang.demo1、org.mazhuang.demo2 和 org.mazhuang123 等相关
的 Services 都会列出来。

# 与应用交互

主要是使用 am <command> 命令,常用的 <command> 如下: **command**用途 start [options] <INTENT>
信动 <INTENT> 指定的 Activity startservice [options] <INTENT>
后动 <INTENT> 指定的 Service broadcast [options] <INTENT>
发送 <INTENT> 指定的广播 force-stop <packagename>
相定时代和用的 Intent 相对应

<INTENT> 参数很灵活,和写 Android 程序时代码里的 Intent 相对应。 用于决定 intent 对象的选项如下:

| 参数                         | 含义                                                           |
|----------------------------|--------------------------------------------------------------|
| -a <action></action>       | 指定 action,比如 android.intent.action.VIEW                      |
| -c <category></category>   | 指定 <b>category</b> ,比如 and roid.intent.category.APP_CONTACTS |
| -n <component></component> | 指定完整 component 名,用于明确指定启动哪个 Activity,如 com.example.a         |
|                            |                                                              |

<INTENT> 里还能带数据,就像写代码时的 Bundle 一样:

| 参数                                                                                    | 含                                              |
|---------------------------------------------------------------------------------------|------------------------------------------------|
| esn <extra_key></extra_key>                                                           | null 值 (只有 key 名)                              |
| `-е                                                                                   | es <extra_key> <ext< th=""></ext<></extra_key> |
| ez <extra_key> <extra_boolean_value></extra_boolean_value></extra_key>                | boolean 值                                      |
| ei <extra_key> <extra_int_value></extra_int_value></extra_key>                        | integer 值                                      |
| el <extra_key> <extra_long_value></extra_long_value></extra_key>                      | long 值                                         |
| ef <extra_key> <extra_float_value></extra_float_value></extra_key>                    | float 值                                        |
| eu <extra_key> <extra_uri_value></extra_uri_value></extra_key>                        | URI                                            |
| ecn <extra_key> <extra_component_name_value></extra_component_name_value></extra_key> | component name                                 |

| 参数                                                                                                    | 含          |
|----------------------------------------------------------------------------------------------------|------------|
| eia <extra_key> <extra_int_value>[,<extra_int_value]< th=""><th>integer 数组</th></extra_int_value]<></extra_int_value></extra_key>  | integer 数组 |
| ela <extra_key> <extra_long_value>[,<extra_long_value]< th=""><th>long 数组</th></extra_long_value]<></extra_long_value></extra_key> | long 数组    |

## 调起 Activity

命令格式:

adb shell am start [options] <INTENT> 例如:

adb shell am start -n com.tencent.mm/.ui.LauncherUI 表示调起微信主界面。

adb shell am start -n org.mazhuang.boottimemeasure/.MainActivity --es "toast" "hello, world" 表示调起 org.mazhuang.boottimemeasure/.MainActivity 并传给它 string 数据键值对 toast hello, world。

### 调起 Service

命令格式:

adb shell am startservice [options] <INTENT> 例如:

adb shell am startservice -n com.tencent.mm/.plugin.accountsync.model.AccountAuthenticatorService 表示调起微信的某 Service。

### 发送广播

命令格式:

adb shell am broadcast [options] <INTENT> 可以向所有组件广播,也可以只向指定组件广播。

例如,向所有组件广播 BOOT\_COMPLETED: adb shell am broadcast -a android.intent.action.BOOT\_COMPLETED 又例如,只向 org.mazhuang.boottimemeasure/.BootCompletedReceiver 广播 BOOT\_COMPLETED: adb shell am broadcast -a android.intent.action.BOOT\_COMPLETED -n org.mazhuang.boottimemeasure/.BootCompletedReceiver 这类用法在测试的时候很实用,比如某个广播的场景很难制造,可以考虑通过这种方式来发送广播。

既能发送系统预定义的广播,也能发送自定义广播。如下是部分系统预定义广播及正常触发时机:

| action                                          | 触发               |
|-------------------------------------------------|------------------|
| android.net.conn.CONNECTIVITY_CHANGE            | 网络连接发生变化         |
| android.intent.action.SCREEN_ON                 | 屏幕点亮             |
| android.intent.action.SCREEN_OFF                | 屏幕熄灭             |
| android.intent.action.BATTERY_LOW               | 电量低,会弹出电量低提示     |
| android.intent.action.BATTERY_OKAY              | 电量恢复了            |
| android.intent.action.BOOT_COMPLETED            | 设备启动完毕           |
| android.intent.action.DEVICE_STORAGE_LOW        | 存储空间过低           |
| android.intent.action.DEVICE_STORAGE_OK         | 存储空间恢复           |
| android.intent.action.PACKAGE_ADDED             | 安装了新的应用          |
| android.net.wifi.STATE_CHANGE                   | WiFi 连接状态发生变化    |
| android.net.wifi.WIFI_STATE_CHANGED             | WiFi 状态变为启用/关闭/正 |
| android.intent.action.BATTERY_CHANGED           | 电池电量发生变化         |
| android.intent.action.INPUT_METHOD_CHANGED      | 系统输入法发生变化        |
| android.intent.action.ACTION_POWER_CONNECTED    | 外部电源连接           |
| android.intent.action.ACTION_POWER_DISCONNECTED | 外部电源断开连接         |

| action                                    | 触发     |
|-------------------------------------------|--------|
| android.intent.action.DREAMING_STARTED    | 系统开始休眠 |
| android.intent.action.DREAMING_STOPPED    | 系统停止休眠 |
| android.intent.action.WALLPAPER_CHANGED   | 壁纸发生变化 |
| android.intent.action.HEADSET_PLUG        | 插入耳机   |
| android.intent.action.MEDIA_UNMOUNTED     | 卸载外部介质 |
| android.intent.action.MEDIA_MOUNTED       | 挂载外部介质 |
| android.os.action.POWER_SAVE_MODE_CHANGED | 省电模式开启 |

(以上广播均可使用 adb 触发)

# 强制停止应用

命令:

adb shell am force-stop <packagename> 命令示例:

adb shell am force-stop com.qihoo360.mobilesafe 表示停止 360 安全卫士的一切进程与服务。

# 文件管理

# 复制设备里的文件到电脑

命令:

adb pull <设备里的文件路径> [电脑上的目录] 其中 电脑上的目录 参数可以省略,默认复制到当前目录。 例:

adb pull /sdcard/sr.mp4 ~/tmp/

\*小技巧: \*设备上的文件路径可能需要 root 权限才能访问,如果你的设备已经 root 过,可 以先使用 adb shell 和 su 命令在 adb shell 里获取 root 权限后,先 cp /path/on/device /sdcard/filename 将文件复制到 sdcard,然后 adb pull /sdcard/filename /path/on/pc。

### 复制电脑里的文件到设备

命令:

adb push <电脑上的文件路径> <设备里的目录> 例:

adb push ~/sr.mp4 /sdcard/

\*小技巧: \*设备上的文件路径普通权限可能无法直接写入,如果你的设备已经 root 过,可以 先 adb push /path/on/pc /sdcard/filename, 然后 adb shell 和 su 在 adb shell 里获取 root 权 限后, cp /sdcard/filename /path/on/device。

# 模拟按键/输入

在 adb shell 里有个很实用的命令叫 input, 通过它可以做一些有趣的事情。

input 命令的完整 help 信息如下:

Usage: input [<source>] <command> [<arg>...] The sources are: mouse keyboard joystick touchnavigation touchpad trackball stylus dpad gesture touchscreen gamepad The commands and default sources are: text <string> (Default: touchscreen) keyevent [--longpress] <key code number or name> ... tap <x> <y> (Default: touchscreen) (Default: keyboard) swipe <x1> <y1> <x2> <y2> [duration(ms)] (Default: touchscreen) press (Default: trackball) roll <dx> <dy> (Default: trackball)

比如使用 adb shell input keyevent <keycode> 命令,不同的 keycode 能实现不同的功能,完整的 keycode 列表详见 KeyEvent,摘引部分我觉得有意思的如下:

| keycode | 含义     |
|---------|--------|
| 3       | HOME 键 |
| 4       | 返回键    |
| 5       | 打开拨号应用 |
| 6       | 挂断电话   |

| keycode | 含义           |
|---------|--------------|
| 24      | 增加音量         |
| 25      | 降低音量         |
| 26      | 电源键          |
| 27      | 拍照(需要在相机应用里) |
| 64      | 打开浏览器        |
| 82      | 菜单键          |
| 85      | 播放/暂停        |
| 86      | 停止播放         |
| 87      | 播放下一首        |
| 88      | 播放上一首        |
| 122     | 移动光标到行首或列表顶部 |
| 123     | 移动光标到行末或列表底部 |
| 126     | 恢复播放         |
| 127     | 暂停播放         |
| 164     | 静音           |
| 176     | 打开系统设置       |
| 187     | 切换应用         |

| keycode | 含义                   |
|---------|----------------------|
| 207     | 打开联系人                |
| 208     | 打开日历                 |
| 209     | 打开音乐                 |
| 210     | 打开计算器                |
| 220     | 降低屏幕亮度               |
| 221     | 提高屏幕亮度               |
| 223     | 系统休眠                 |
| 224     | 点亮屏幕                 |
| 231     | 打开语音助手               |
| 276     | 如果没有 wakelock 则让系统休眠 |

下面是 input 命令的一些用法举例。

# 电源键

# 命令:

adb shell input keyevent 26 执行效果相当于按电源键。

# 菜单键

命令:

adb shell input keyevent 82

# HOME 键

命令:

adb shell input keyevent 3

### 返回键

命令:

adb shell input keyevent 4

### 音量控制

增加音量:

adb shell input keyevent 24 降低音量:

adb shell input keyevent 25 静音:

adb shell input keyevent 164

# 媒体控制

播放/暂停:

adb shell input keyevent 85 停止播放:

adb shell input keyevent 86 播放下一首:

adb shell input keyevent 87 播放上一首:

adb shell input keyevent 88 恢复播放:

adb shell input keyevent 126 暂停播放:

adb shell input keyevent 127

### 点亮/熄灭屏幕

可以通过上文讲述过的模拟电源键来切换点亮和熄灭屏幕,但如果明确地想要点亮或者熄灭 屏幕,那可以使用如下方法。

点亮屏幕:

adb shell input keyevent 224 熄灭屏幕:

adb shell input keyevent 223

#### 滑动解锁

如果锁屏没有密码,是通过滑动手势解锁,那么可以通过 input swipe 来解锁。 命令(参数以机型 Nexus 5,向上滑动手势解锁举例):

adb shell input swipe 300 1000 300 500 参数 300 1000 300 500 分别表示起始点 x 坐标 起始点 y 坐标 结束点 x 坐标 结束点 y 坐标。

### 输入文本

在焦点处于某文本框时,可以通过 input 命令来输入文本。 命令:

adb shell input text hello 现在 hello 出现在文本框了。

# 查看日志

Android 系统的日志分为两部分,底层的 Linux 内核日志输出到 /proc/kmsg, Android 的日 志输出到 /dev/log。

### Android 日志

命令格式:

[adb] logcat [<option>] ... [<filter-spec>] ... 常用用法列举如下:

### 按级别过滤日志

Android 的日志分为如下几个优先级(priority):

- V —— Verbose (最低,输出得最多)
- D Debug
- I —— Info
- W Warning
- E Error
- F —— Fatal
- S —— Silent (最高,啥也不输出)

按某级别过滤日志则会将该级别及以上的日志输出。

比如,命令:

adb logcat \*:W 会将 Warning、Error、Fatal 和 Silent 日志输出。

(**注:** 在 macOS 下需要给 \*:w 这样以 \* 作为 tag 的参数加双引号,如 adb logcat "\*:W", 不然会报错 no matches found: \*:W。)

### 按 tag 和级别过滤日志

<filter-spec> 可以由多个 <tag>[:priority] 组成。 比如,命令:

adb logcat ActivityManager:I MyApp:D \*:S 表示输出 tag ActivityManager 的 Info 以上级别日志,输出 tag MyApp 的 Debug 以上级别日 志,及其它 tag 的 Silent 级别日志(即屏蔽其它 tag 日志)。

# 日志格式

可以用 adb logcat -v <format>选项指定日志输出格式。 日志支持按以下几种 <format>:

• brief

```
默认格式。格式为:
<priority>/<tag>(<pid>): <message>
示例:
D/HeadsetStateMachine( 1785): Disconnected process message: 10, size: 0
```

process

格式为:

<priority>(<pid>) <message>

示例:

```
D( 1785) Disconnected process message: 10, size: 0 (HeadsetStateMachine)
```

tag

格式为:

<priority>/<tag>: <message>

示例:

D/HeadsetStateMachine: Disconnected process message: 10, size: 0

raw

格式为:

<message>

示例:

Disconnected process message: 10, size: 0

• time

格式为:

<datetime> <priority>/<tag>(<pid>): <message>

示例:

```
08-28 22:39:39.974 D/HeadsetStateMachine( 1785): Disconnected process message: 10,
size: 0
```

• threadtime

格式为:

<datetime> <pid> <tid> <priority> <tag>: <message>

示例:

08-28 22:39:39.974 1785 1832 D HeadsetStateMachine: Disconnected process message: 10, size: 0

long

格式为:

[ <datetime> <pid>:<tid> <priority>/<tag> ] <message>

示例:

[ 08-28 22:39:39.974 1785: 1832 D/HeadsetStateMachine ] Disconnected process message: 10, size: 0

指定格式可与上面的过滤同时使用。比如:

adb logcat -v long ActivityManager:I \*:S

清空日志

adb logcat -c

内核日志

命令:

adb shell dmesg 输出示例:

<6>[14201.684016] PM: noirq resume of devices complete after 0.982 msecs <6>[14201.685525] PM: early resume of devices complete after 0.838 msecs <6>[14201.753642] PM: resume of devices complete after 68.106 msecs <4>[14201.755954] Restarting tasks ... done. <6>[14201.771229] PM: suspend exit 2016-08-28 13:31:32.679217193 UTC <6>[14201.872373] PM: suspend entry 2016-08-28 13:31:32.780363596 UTC <6>[14201.872498] PM: Syncing filesystems ... done. 中括号里的 [14201.684016] 代表内核开始启动后的时间,单位为秒。 通过内核日志我们可以做一些事情,比如衡量内核启动时间,在系统启动完毕后的内核日志 里找到 Freeing init memory 那一行前面的时间就是。

# 查看设备信息

#### 型号

命令:

adb shell getprop ro.product.model 输出示例:

Nexus 5

电池状况

命令:

adb shell dumpsys battery 输入示例:

Current Battery Service state: AC powered: false USB powered: true Wireless powered: false status: 2 health: 2 present: true level: 44 scale: 100 voltage: 3872 temperature: 280 technology: Li-poly 其中 scale 代表最大电量, level 代表当前电量。上面的输出表示还剩下 44% 的电量。

#### 屏幕分辨率

命令:

adb shell wm size 输出示例:

Physical size: 1080x1920 该设备屏幕分辨率为 1080px \* 1920px。

如果使用命令修改过,那输出可能是:

Physical size: 1080x1920 Override size: 480x1024 表明设备的屏幕分辨率原本是 1080px \* 1920px, 当前被修改为 480px \* 1024px。

### 屏幕密度

命令:

adb shell wm density 输出示例:

Physical density: 420 该设备屏幕密度为 420dpi。

如果使用命令修改过,那输出可能是:

Physical density: 480 Override density: 160 表明设备的屏幕密度原来是 480dpi, 当前被修改为 160dpi。

### 显示屏参数

命令:

adb shell dumpsys window displays 输出示例:

WINDOW MANAGER DISPLAY CONTENTS (dumpsys window displays) Display: mDisplayId=0 init=1080x1920 420dpi cur=1080x1920 app=1080x1794 rng=1080x1017-1810x1731 deferred=false layoutNeeded=false 其中 mDisplayId 为 显示屏编号,init 是初始分辨率和屏幕密度,app 的高度比 init 里的要小, 表示屏幕底部有虚拟按键,高度为 1920-1794 = 126px 合 42dp。

### android\_id

命令:

adb shell settings get secure android\_id 输出示例:

51b6be48bac8c569

#### IMEI

在 Android 4.4 及以下版本可通过如下命令获取 IMEI:

adb shell dumpsys iphonesubinfo 输出示例:

Phone Subscriber Info: Phone Type = GSM Device ID = 860955027785041 其中的 Device ID 就是 IMEI。 而在 Android 5.0 及以上版本里这个命令输出为空,得通过其它方式获取了(需要 root 权 限):

adb shell su service call iphonesubinfo 1 输出示例:

Result: Parcel( 0x00000000: 00000000 000000f 00360038 00390030 '.....8.6.0.9.' 0x00000010: 00350035 00320030 00370037 00350038 '5.5.0.2.7.7.8.5.' 0x00000020: 00340030 00000031 '0.4.1... ') 把里面的有效内容提取出来就是 IMEI 了,比如这里的是 860955027785041。 参考: adb shell dumpsys iphonesubinfo not working since Android 5.0 Lollipop

### Android 系统版本

命令:

adb shell getprop ro.build.version.release 输出示例:

5.0.2

#### IP 地址

每次想知道设备的 IP 地址的时候都得「设置」-「关于手机」-「状态信息」-「IP 地址」很 烦对不对? 通过 adb 可以方便地查看。

命令:

adb shell ifconfig | grep Mask 输出示例:

inet addr:10.130.245.230 Mask:255.255.255.252 inet addr:127.0.0.1 Mask:255.0.0.0 那么 10.130.245.230 就是设备 IP 地址。 在有的设备上这个命令没有输出,如果设备连着 WiFi,可以使用如下命令来查看局域网 IP:

adb shell ifconfig wlan0 输出示例:

wlan0: ip 10.129.160.99 mask 255.255.240.0 flags [up broadcast running multicast] 或

wlan0 Link encap:UNSPEC inet addr:10.129.168.57 Bcast:10.129.175.255
Mask:255.250.240.0 inet6 addr: fe80::66cc:2eff:fe68:b6b6/64 Scope: Link
UP BROADCAST RUNNING MULTICAST MTU:1500 Metric:1 RX packets:496520 errors:0
dropped:0 overruns:0 frame:0 TX packets:68215 errors:0 dropped:0 overruns:0
carrier:0 collisions:0 txqueuelen:3000 RX bytes:116266821 TX
bytes:8311736
如果以上命令仍然不能得到期望的信息,那可以试试以下命令(部分系统版本里可用):

```
adb shell netcfg
输出示例:
```

| wlan0  | UP  |            | 1                 | 0.129. | 160.99/20 0 | 0x00001043 | f8:a9:d0: | :17:42:4d | 10 |
|--------|-----|------------|-------------------|--------|-------------|------------|-----------|-----------|----|
| UP     |     |            | 127.0.            | 0.1/8  | 0x00000049  | 00:00:00:  | 00:00:00  | p2p0      | UP |
| 0.0.0. | 0/0 | 0x00001003 | fa:a9:d0:17:42:4d | sit0   | DOWN        |            |           |           |    |
| 0.0.0. | 0/0 | 0x0000080  | 00:00:00:00:00:00 | rmnet  | 0 DOWN      |            |           |           |    |
| 0.0.0. | 0/0 | 0x00000000 | 00:00:00:00:00:00 | rmnet  | 1 DOWN      |            |           |           |    |
| 0.0.0. | 0/0 | 0x00000000 | 00:00:00:00:00:00 | rmnet  | 3 DOWN      |            |           |           |    |
| 0.0.0. | 0/0 | 0x00000000 | 00:00:00:00:00:00 | rmnet  | 2 DOWN      |            |           |           |    |
| 0.0.0. | 0/0 | 0x00000000 | 00:00:00:00:00:00 | rmnet  | 4 DOWN      |            |           |           |    |

| 0.0.0.0/0 | 0x00000000 | 00:00:00:00:00:00            | rmnet6 D   | OWN    |
|-----------|------------|------------------------------|------------|--------|
| 0.0.0.0/0 | 0x00000000 | 00:00:00:00:00:00            | rmnet5 D   | OMN    |
| 0.0.0.0/0 | 0x00000000 | 00:00:00:00:00:00            | rmnet7 D   | OMN    |
| 0.0.0.0/0 | 0x00000000 | 00:00:00:00:00:00            | rev_rmnet3 | 3 DOWN |
| 0.0.0.0/0 | 0x00001002 | 4e:b7:e4:2e:17:58            | rev_rmnet2 | 2 DOWN |
| 0.0.0.0/0 | 0x00001002 | 4e:f0:c8:bf:7a:cf            | rev_rmnet4 | 4 DOWN |
| 0.0.0.0/0 | 0x00001002 | a6:c0:3b:6b:c4:1f            | rev_rmnet@ | 5 DOWN |
| 0.0.0.0/0 | 0x00001002 | 66:bb:5d:64:2e:e9            | rev_rmnet  | 5 DOWN |
| 0.0.0.0/0 | 0x00001002 | 0e:1b:eb:b9:23:a0            | rev_rmnet  | 7 DOWN |
| 0.0.0.0/0 | 0x00001002 | 7a:d9:f6:81:40:5a            | rev_rmnet8 | 3 DOWN |
| 0.0.0.0/0 | 0x00001002 | 4e:e2:a9:bb:d0:1b            | rev_rmnet@ | 9 DOWN |
| 0.0.0.0/0 | 0x00001002 | fe:65:d0:ca:82:a9            | rev_rmnet2 | L DOWN |
| 0.0.0.0/0 | 0x00001002 | <pre>da:d8:e8:4f:2e:fe</pre> |            |        |
| 可以看到网络    | 络连接名称      | 、启用状态、IP 地                   | <b></b>    | 地址等信息  |

### Mac 地址

命令:

adb shell cat /sys/class/net/wlan0/address 输出示例:

f8:a9:d0:17:42:4d

这查看的是局域网 Mac 地址,移动网络或其它连接的信息可以通过前面的小节「IP 地址」 里提到的 adb shell netcfg 命令来查看。

### **CPU** 信息

命令:

```
adb shell cat /proc/cpuinfo
输出示例:
```

```
: ARMv7 Processor rev 0 (v71) processor
                                                     : 0 BogoMIPS
Processor
                                                                          : 38.40
              : 1 BogoMIPS
processor
                               : 38.40 processor
                                                      : 2 BogoMIPS
                                                                        : 38.40
              : 3 BogoMIPS
                               : 38.40 Features
                                                     : swp half thumb fastmult vfp edsp
processor
neon vfpv3 tls vfpv4 idiva idivt CPU implementer : 0x51 CPU architecture: 7 CPU variant
0x2 CPU part
                : 0x06f CPU revision
                                   :0 Hardware
                                                       : Qualcomm MSM 8974 HAMMERHEAD
(Flattened Device Tree) Revision
                                    : 000b Serial
                                                         : 000000000000000
这是 Nexus 5 的 CPU 信息,我们从输出里可以看到使用的硬件是 Qualcomm MSM 8974,
processor 的编号是 0 到 3, 所以它是四核的, 采用的架构是 ARMv7 Processor rev 0 (v71)。
```

### 内存信息

命令:

adb shell cat /proc/meminfo 输出示例:

MemTotal: 1027424 kB MemFree: 486564 kB Buffers: 15224 kB Cached: 72464 kB SwapCached: 24152 kB Active: 110572 kB Inactive: 259060 kB Active(anon): 79176 kB Inactive(anon): 207736 kB Active(file): 31396 kB Inactive(file): 51324 kB Unevictable: 3948 kB Mlocked: 0 kB HighTotal: 409600 kB HighFree: 132612 kB LowTotal: 617824 kB LowFree: 353952 kB SwapTotal: 262140 kB SwapFree: 207572 kB Dirty: 0 kB Writeback: 47072 kB Shmem: 1020 kB Slab: 0 kB AnonPages: 265324 kB Mapped: 57372 kB SReclaimable: 7692 kB SUnreclaim: 49680 kB KernelStack: 4512 kB PageTables: 5912 kB NFS\_Unstable: 0 kB Bounce: 0 kB WritebackTmp: 0 kB CommitLimit: 775852 kB Committed AS: 13520632 kB 61004 kB VmallocChunk: VmallocTotal: 385024 kB VmallocUsed: 209668 kB 其中, MemTotal 就是设备的总内存, MemFree 是当前空闲内存。

# 更多硬件与系统属性

设备的更多硬件与系统属性可以通过如下命令查看:

#### adb shell cat /system/build.prop

这会输出很多信息,包括前面几个小节提到的「型号」和「Android 系统版本」等。

输出里还包括一些其它有用的信息,它们也可通过 adb shell getprop <属性名> 命令单独查看, 列举一部分属性如下:

| 属性名                             | 含义               |
|---------------------------------|------------------|
| ro.build.version.sdk            | SDK 版本           |
| ro.build.version.release        | Android 系统版本     |
| ro.build.version.security_patch | Android 安全补丁程序级别 |
| ro.product.model                | 型号               |
| ro.product.brand                | 品牌               |
| ro.product.name                 | 设备名              |

| 属性名                         | 含义                  |
|-----------------------------|---------------------|
| ro.product.board            | 处理器型号               |
| ro.product.cpu.abilist      | CPU 支持的 abi 列表[ 节注] |
| persist.sys.isUsbOtgEnabled | 是否支持 OTG            |
| dalvik.vm.heapsize          | 每个应用程序的内存上限         |
| ro.sf.lcd_density           | 屏幕密度                |

带注一:

一些小厂定制的 ROM 可能修改过 CPU 支持的 abi 列表的属性名,如果用 ro.product.cpu.abilist 属性名查找不到,可以这样试试:
 adb shell cat /system/build.prop | grep ro.product.cpu.abi
 示例输出:

ro.product.cpu.abi=armeabi-v7a ro.product.cpu.abi2=armeabi

# 修改设置

注 修改设置之后,运行恢复命令有可能显示仍然不太正常,可以运行 adb reboot 重启设备,或手动重启。

修改设置的原理主要是通过 settings 命令修改

/data/data/com.android.providers.settings/databases/settings.db 里存放的设置值。

### 分辨率

命令:

adb shell wm size 480x1024 表示将分辨率修改为 480px \* 1024px。

恢复原分辨率命令:

adb shell wm size reset

### 屏幕密度

命令:

adb shell wm density 160 表示将屏幕密度修改为 160dpi。

恢复原屏幕密度命令:

adb shell wm density reset

显示区域

命令:

adb shell wm overscan 0,0,0,200 四个数字分别表示距离左、上、右、下边缘的留白像素,以上命令表示将屏幕底部 200px 留 白。

恢复原显示区域命令:

adb shell wm overscan reset

关闭 USB 调试模式

命令:

adb shell settings put global adb\_enabled 0 恢复:

用命令恢复不了了,毕竟关闭了 USB 调试 adb 就连接不上 Android 设备了。

去设备上手动恢复吧:「设置」-「开发者选项」-「Android 调试」。

### 状态栏和导航栏的显示隐藏

本节所说的相关设置对应 Cyanogenmod 里的「扩展桌面」。

命令:

adb shell settings put global policy\_control <key-values> <key-values> 可由如下几种键及其对应的值组成,格式为 <key1>=<value1>:<key2>=<value2>。

key

| key                   |       |
|-----------------------|-------|
| immersive.full        | 同时隐藏  |
| immersive.status      | 隐藏状态栏 |
| immersive.navigation  | 隐藏导航栏 |
| immersive.preconfirms | ?     |

这些键对应的值可则如下值用逗号组合:

| value        | 含义     |
|--------------|--------|
| apps         | 所有应用   |
| *            | 所有界面   |
| packagename  | 指定应用   |
| -packagename | 排除指定应用 |
| has 1. I     |        |

例如:

adb shell settings put global policy\_control immersive.full=\* 表示设置在所有界面下都同时隐藏状态栏和导航栏。

adb shell settings put global policy\_control immersive.status=com.package1,com.package2:immersive.navigation=apps,-com.package3 表示设置在包名为 com.package1 和 com.package2 的应用里隐藏状态栏,在除了包名为 com.package3 的所有应用里隐藏导航栏。

# 实用功能

### 屏幕截图

截图保存到电脑:

adb exec-out screencap -p > sc.png 如果 adb 版本较老,无法使用 exec-out 命令,这时候建议更新 adb 版本。无法更新的话可 以使用以下麻烦点的办法: 先截图保存到设备里: adb shell screencap -p /sdcard/sc.png 然后将 png 文件导出到电脑:

adb pull /sdcard/sc.png

可以使用 adb shell screencap -h 查看 screencap 命令的帮助信息,下面是两个有意义的参数及 含义:

| 参数            | 含义                    |
|---------------|-----------------------|
| -р            | 指定保存文件为 png 格式        |
| -d display-id | 指定截图的显示屏编号(有多显示屏的情况下) |

实测如果指定文件名以 .png 结尾时可以省略 -p 参数; 否则需要使用 -p 参数。如果不指定 文件名,截图文件的内容将直接输出到 stdout。 另外一种一行命令截图并保存到电脑的方法:

Linux 和 Windows

adb shell screencap -p | sed "s/\r\$//" > sc.png
Mac OS X

adb shell screencap -p | gsed "s/\r\$//" > sc.png 这个方法需要用到 gnu sed 命令,在 Linux 下直接就有,在 Windows 下 Git 安装目录的 bin 文件夹下也有。如果确实找不到该命令,可以下载 <u>sed for Windows</u> 并将 sed.exe 所在 文件夹添加到 PATH 环境变量里。

而在 Mac 下使用系统自带的 sed 命令会报错:

sed: RE error: illegal byte sequence 需要安装 gnu-sed, 然后使用 gsed 命令:

brew install gnu-sed

### 录制屏幕

录制屏幕以 mp4 格式保存到 /sdcard:

adb shell screenrecord /sdcard/filename.mp4 需要停止时按 ctrl-c, 默认录制时间和最长录制时间都是 180 秒。

如果需要导出到电脑:

adb pull /sdcard/filename.mp4

可以使用 adb shell screenrecord --help 查看 screenrecord 命令的帮助信息,下面是常见参数 及含义:

| 参数                | 含义                          |
|-------------------|-----------------------------|
| size WIDTHxHEIGHT | 视频的尺寸,比如 1280x720,默认是屏幕分辨率。 |
| bit-rate RATE     | 视频的比特率,默认是 4Mbps。           |
| time-limit TIME   | 录制时长,单位秒。                   |
| verbose           | 输出更多信息。                     |

#### 重新挂载 system 分区为可写

注: 需要 root 权限。

/system 分区默认挂载为只读,但有些操作比如给 Android 系统添加命令、删除自带应用等 需要对 /system 进行写操作,所以需要重新挂载它为可读写。

步骤:

1. 进入 shell 并切换到 root 用户权限。

命令:

adb shell su

2. 查看当前分区挂载情况。

命令:

mount

输出示例:

rootfs / rootfs ro,relatime 0 0 tmpfs /dev tmpfs rw,seclabel,nosuid,relatime,mode=755 0 0 devpts /dev/pts devpts rw,seclabel,relatime,mode=600 0 0 proc /proc proc rw,relatime 0 0 sysfs /sys sysfs rw,seclabel,relatime 0 0 selinuxfs /sys/fs/selinux selinuxfs rw,relatime 0 0 debugfs /sys/kernel/debug debugfs rw,relatime 0 0 none /var tmpfs rw,seclabel,relatime,mode=770,gid=1000 0 0 none /acct cgroup rw,relatime,cpuacct 0 0 none /sys/fs/cgroup tmpfs rw,seclabel,relatime,mode=750,gid=1000 0 0 none /sys/fs/cgroup/memory cgroup rw,relatime,memory 0 0 tmpfs /mnt/asec tmpfs rw,seclabel,relatime,mode=755,gid=1000 0 0 tmpfs /mnt/obb tmpfs rw,seclabel,relatime,mode=755,gid=1000 0 0 none /dev/memcg cgroup rw,relatime,memory 0 0 none /dev/cpuctl cgroup rw,relatime,cpu 0 0 none /sys/fs/cgroup tmpfs rw,seclabel,relatime,mode=750,gid=1000 0 0 none /sys/fs/cgroup/memory cgroup rw,relatime,memory 0 0 none /sys/fs/cgroup/freezer cgroup rw, relatime, freezer 00 /dev/block/platform/msm\_sdcc.1/by-name/system /system ext4 ro, seclabel, relatime, data=ordered 0 0 /dev/block/platform/msm\_sdcc.1/by-name/userdata /data ext4 rw,seclabel,nosuid,nodev,relatime,noauto\_da\_alloc,data=ordered 0 0 /dev/block/platform/msm sdcc.1/by-name/cache /cache ext4 rw, seclabel, nosuid, nodev, relatime, data=ordered 0 0 /dev/block/platform/msm sdcc.1/by-name/persist /persist ext4 rw, seclabel, nosuid, nodev, relatime, data=ordered 0 0 /dev/block/platform/msm sdcc.1/by-name/modem /firmware vfat ro,context=u:object\_r:firmware\_file:s0,relatime,uid=1000,gid=1000,fmask=0337,dmas k=0227,codepage=cp437,iocharset=iso8859-1,shortname=lower,errors=remount-ro 0 0 /dev/fuse /mnt/shell/emulated fuse rw,nosuid,nodev,relatime,user\_id=1023,group\_id=1023,default\_permissions,allow\_oth er 0 0 /dev/fuse /mnt/shell/emulated/0 fuse rw,nosuid,nodev,relatime,user\_id=1023,group\_id=1023,default\_permissions,allow\_oth er 0 0

找到其中我们关注的带 /system 的那一行:

```
/dev/block/platform/msm_sdcc.1/by-name/system /system ext4
ro,seclabel,relatime,data=ordered 0 0
```

3. 重新挂载。

命令:

mount -o remount,rw -t yaffs2 /dev/block/platform/msm\_sdcc.1/by-name/system /system 这里的 /dev/block/platform/msm\_sdcc.1/by-name/system 就是我们从上一步的输出里得 到的文件路径。

如果输出没有提示错误的话,操作就成功了,可以对 /system 下的文件为所欲为了。

### 查看连接过的 WiFi 密码

### 注: 需要 root 权限。

命令:

adb shell su cat /data/misc/wifi/\*.conf 输出示例:

network={ ssid="TP-LINK\_9DFC" scan\_ssid=1 psk="123456789" key\_mgmt=WPA-PSK group=CCMP TKIP auth\_alg=OPEN sim\_num=1 priority=13893 } network={ ssid="TP-LINK\_F11E" psk="987654321"
key\_mgmt=WPA-PSK sim\_num=1 priority=17293 }
ssid 即为我们在 WLAN 设置里看到的名称, psk 为密码, key\_mgmt 为安全加密方式。

设置系统日期和时间

### 注: 需要 root 权限。

命令:

adb shell su date -s 20160823.131500 表示将系统日期和时间更改为 2016 年 08 月 23 日 13 点 15 分 00 秒。

### 重启手机

命令:

adb reboot

### 检测设备是否已 root

命令:

adb shell su 此时命令行提示符是 \$ 则表示没有 root 权限,是 # 则表示已 root。

### 使用 Monkey 进行压力测试

Monkey 可以生成伪随机用户事件来模拟单击、触摸、手势等操作,可以对正在开发中的程序进行随机压力测试。

简单用法:

adb shell monkey -p <packagename> -v 500 表示向 <packagename> 指定的应用程序发送 500 个伪随机事件。 Monkey 的详细用法参考 <u>官方文档</u>。

开启/关闭 WiFi

注: 需要 root 权限。

有时需要控制设备的 WiFi 状态,可以用以下指令完成。

开启 WiFi:

adb root adb shell svc wifi enable 关闭 WiFi:

adb root adb shell svc wifi disable 若执行成功,输出为空;若未取得 root 权限执行此命令,将执行失败,输出 Killed。

# 刷机相关命令

### 重启到 Recovery 模式

命令:

adb reboot recovery

# 从 Recovery 重启到 Android

命令:

adb reboot

# 重启到 Fastboot 模式

命令:

adb reboot bootloader

### 通过 sideload 更新系统

如果我们下载了 Android 设备对应的系统更新包到电脑上,那么也可以通过 adb 来完成更新。

以 Recovery 模式下更新为例:

1. 重启到 Recovery 模式。

命令:

adb reboot recovery

- 在设备的 Recovery 界面上操作进入 Apply update-Apply from ADB。
   注:不同的 Recovery 菜单可能与此有差异,有的是一级菜单就有 Apply update from ADB。
- 3. 通过 adb 上传和更新系统。

命令:

adb sideload <path-to-update.zip>

# 更多 adb shell 命令

Android 系统是基于 Linux 内核的,所以 Linux 里的很多命令在 Android 里也有相同或类似 的实现,在 adb shell 里可以调用。本文档前面的部分内容已经用到了 adb shell 命令。

#### 查看进程

命令:

adb shell ps 输出示例:

USER PID PPID VSIZE RSS WCHAN PC NAME root 8904 788 0 1 fffffff 0000000 S /init root 2 0 0 0 fffffff 0000000 S kthreadd ... u0\_a71 7779 5926 1538748 48896 fffffff 00000000 S com.sohu.inputmethod.sogou:classic u0\_a58 7963 5926 1561916 59568 fffffff 00000000 S org.mazhuang.boottimemeasure ... shell 8750 217 10640 740 00000000 b6f28340 R ps 各列含义:

| 列名   | 含义     |
|------|--------|
| USER | 所属用户   |
| PID  | 进程 ID  |
| PPID | 父进程 ID |
| NAME | 进程名    |

查看实时资源占用情况

命令:

adb shell top 输出示例:

User 0%, System 6%, IOW 0%, IRQ 0% User 3 + Nice 0 + Sys 21 + Idle 280 + IOW 0 + IRQ 0 + SIRQ 3 = 307 PID PR CPU% S #THR VSS RSS PCY UID Name 8763 Ø 3% R 1 10640K 1064K fg shell top 131 0 3% S 0K <mark>fg</mark> root dhd dpc 6144 0 1 0K 0% S 115 1682004K 115916K fg system system\_server 132 0 0% S 1 0K 0К fg root dhd\_rxf 1731 0 0% S 6 20288K 788K fg root 356K fg shell /system/bin/mpdecision 217 0 0% S 6 18008K /sbin/adbd ... 7779 2 0% S 19 1538748K 48896K bg u0\_a71 com.sohu.inputmethod.sogou:classic 7963 0 0% S 18 1561916K 59568K fg u0\_a58 org.mazhuang.boottimemeasure ... 各列含义:

| 列名        | 含义                                     |
|-----------|----------------------------------------|
| PID       | 进程ID                                   |
| PR        | 优先级                                    |
| CPU%      | 当前瞬间占用 CPU 百分比                         |
| S         | 进程状态(R=运行,S=睡眠,T=跟踪/停止,Z=僵尸进程)         |
| #THR      | 线程数                                    |
| VSS       | Virtual Set Size 虚拟耗用内存(包含共享库占用的内存)    |
| RSS       | Resident Set Size 实际使用物理内存(包含共享库占用的内存) |
| PCY       | 调度策略优先级,SP_BACKGROUND/SPFOREGROUND     |
| UID       | 进程所有者的用户 ID                            |
| NAME      | 进程名                                    |
| top 命令还支持 | 一些命令行参数,详细用法如下:                        |

top 命令还文持一些命令行参数, 详细用法如下: Usage: top [ -m max\_procs ] [ -n iterations ] [ -d delay ] [ -s sort\_column ] [ -t ] [ -h ] -m num 最多显示多少个进程 -n num 刷新多少次后退出 -d num 刷新时间间隔(单位秒,默认值 5) -s col 按某列排序(可用 col 值: cpu, vss, rss, thr) -t 显示线程信息 -h 显示帮助文档

# 其它

如下是其它常用命令的简单描述,前文已经专门讲过的命令不再额外说明:

| 命令    | 功能             |
|-------|----------------|
| cat   | 显示文件内容         |
| cd    | 切换目录           |
| chmod | 改变文件的存取模式/访问权限 |
| df    | 查看磁盘空间使用情况     |
| grep  | 过滤输出           |
| kill  | 杀死指定 PID 的进程   |
| ls    | 列举目录内容         |
| mount | 挂载目录的查看和管理     |
| mv    | 移动或重命名文件       |
| ps    | 查看正在运行的进程      |
| rm    | 删除文件           |
| top   | 查看进程的资源占用情况    |

# 常见问题

启动 adb server 失败

# 出错提示

error: protocol fault (couldn't read status): No error 可能原因

adb server 进程想使用的 5037 端口被占用。

#### 解决方案

找到占用 5037 端口的进程, 然后终止它。以 Windows 下为例:

netstat -ano | findstr LISTENING ... TCP 0.0.0.0:5037 0.0.0.0:0 LISTENING 1548 ... 这里 1548 即为进程 ID, 用命令结束该进程:

taskkill /PID 1548 然后再启动 adb 就没问题了。